# **REFUND MODULE**

**USER MANUAL** 

#### 1. Home Page (Public Data Entry)

| Department of Registration & Stamps     Government of Maharashtra                                                                                                    | नोंदणी व मुद्रांक विभाग<br>महाराष्ट्र शासन                                                                                                    |
|----------------------------------------------------------------------------------------------------|----------------------------------------------------------------------------------------------------|
| Sections of MSA Cos Offices Address List - FAQ                                                                                                    | Login English 🔻                                                                                                    |
| Refund Module                                                                                                    |                                                                                                    |
| About the Module                                                                                                    | Modify Entry / View Status                                                                                                    |
| The module has been developed and made available by the Department of Stamps and Registration.<br>It provides to the citizen, the facility of online data entry for Refund of Stamp or Refund of Registration<br>Fee (which is not utilized for registration of document). This Module will help in the disposal of Refund<br>applications in an efficient and transparent manner.<br>Citizen can:<br>1) Enter the data of their refund application properly,<br>2) Modify the data, if required,<br>3) Prepare the application, required affidavit etc.,<br>4) Submit the data and get the Refund ID Number,<br>5) Know the status of the application (i.e. Actions taken by Department) online and through SMS,<br>6) Download the copies of the letter or the order issued by the authority. | Refund Token No.         Password         Enter Password         40697         Enter Captcha         Modify       View Status         Forgot Password |
| Important Instructions                                                                                                    |                                                                                                    |
| Only data entry in this module will not be construed as 'Submission of the Refund Application'.<br>The applicant has to submit the 'Refund Application' physically<br>a) to the concerned Collector of Stamps for a refund of stamps within the time limit prescribed<br>under the Maharashtra Stamp Act and<br>b) to the concerned Joint District Registrar for Refund of Registration Fee (which is not utilized<br>for registration of document) within 6 months from date of e-Payment<br>I understand the above instructions regarding physical submission of Application<br>New Entry                                                                                                    |                                                                                                    |
|                                                                                                    |                                                                                                    |
|                                                                                                    |                                                                                                    |
|                                                                                                    |                                                                                                    |
|                                                                                                    |                                                                                                    |

- Public can request for refund by Registering themselves.
- For new refund request click on New Entry button on Home page.

# 2.1 New Entry

| Departr                       | nent of Registration<br>Government of Maharasht | & Stamps<br>tra      |          | नोंदणी व मुद्रांक विभा<br>महाराष्ट्र शासन | ग                      |
|-------------------------------|-------------------------------------------------|----------------------|----------|-------------------------------------------|------------------------|
| Sections of MSA Cos Offices A | Address List 👻 🛛 FAQ                            |                      |          |                                           | Login English <b>v</b> |
|                               |                                                 | <b>Refund Module</b> |          |                                           |                        |
|                               |                                                 | Nev                  | v Entry  |                                           |                        |
|                               | Enter mobile number                             | 9657262003           | Send OTP | OTP sent successfully                     |                        |
|                               | Enter OTP                                       | 963074               | Submit   |                                           |                        |
|                               |                                                 |                      |          |                                           |                        |
|                               |                                                 |                      |          |                                           |                        |
|                               |                                                 |                      |          |                                           |                        |
|                               |                                                 |                      |          |                                           |                        |
|                               |                                                 |                      |          |                                           |                        |
|                               |                                                 |                      |          |                                           |                        |
|                               |                                                 |                      |          |                                           |                        |
|                               |                                                 |                      |          |                                           |                        |
|                               |                                                 |                      |          |                                           |                        |
| •                             |                                                 |                      |          |                                           | •                      |

- Enter mobile number and click on Send OTP button to receive OTP.
- Enter received OTP and submit the form.

## 2.2 New Entry (Continued....)

| and and         | Department of F<br>Governmen | Registration & Stamps<br>t of Maharashtra                       |                                                  | नोंदणी व मुद्रांक<br>महाराष्ट्र शार | विभाग<br><sub>सन</sub> |
|-----------------|------------------------------|-----------------------------------------------------------------|--------------------------------------------------|-------------------------------------|------------------------|
| Sections of MSA | Cos Offices Address List 👻   | FAQ                                                             |                                                  | Refund Module                       | Login English 🔻        |
|                 |                              | (NOTE: Please no                                                | New Entry<br>ote down refund token number below) |                                     |                        |
|                 |                              | Your Refund Token No. is<br>Create Password<br>Confirm Password | 2111201900003                                    |                                     |                        |
|                 |                              |                                                                 |                                                  |                                     |                        |

- Refund token number is generated, after that user has to enter Password and confirm password.
- Password must contain Minimum 8 characters, at least 1 Alphabet, 1 Number and 1 Special Character
- Enter captcha and submit the form.

# **3.** Applicant Details

| Lo<br>Data Entry for Refund<br>Your Refund Token No is: 2011201900004 |
|-----------------------------------------------------------------------|
| Data Entry for Refund Your Refund Token No is: 2011201900004          |
| Your Refund Token No is: 2011201900004                                |
|                                                                       |
|                                                                       |
|                                                                       |
|                                                                       |
|                                                                       |
|                                                                       |
|                                                                       |
|                                                                       |
|                                                                       |
|                                                                       |
|                                                                       |
| Road Location/Area                                                    |
| Satara Road Pune                                                      |
| Pin Code *                                                            |
| 411043                                                                |
|                                                                       |
|                                                                       |
|                                                                       |

- Select refund of Stamp Duty or Registration Fee.
- Enter Personal and address details and save the form.

#### 4. Stamp Purchaser Details

|             | Department of<br>Governme      | Registration<br>nt of Maharash | & Stamps<br>tra            |                    | नोंद                   | णी व मुद्रांक विभाग<br>महाराष्ट्र शासन | H    |
|-------------|--------------------------------|--------------------------------|----------------------------|--------------------|------------------------|----------------------------------------|------|
| ant Details | Stamp Purchaser Details        | Stamp Details                  | Document Details           | Document Upload    |                        |                                        | Logo |
|             |                                |                                |                            |                    | Data Entry for R       | efund                                  |      |
| (           |                                |                                |                            |                    | Your F                 | Refund Token No is: 2011201900004      |      |
| (           | Stamp Purchaser's De           | tails                          |                            |                    |                        |                                        |      |
|             | Individual's Details           |                                |                            |                    |                        |                                        |      |
|             | Party Entity Type<br>Surname * | Individual<br>First Name *     | ▼ Middle Name              |                    |                        |                                        |      |
|             | Katkar<br>Contact Number *     | Prasmita<br>PAN *              | Vasant<br>Email Id         |                    |                        |                                        |      |
|             | 9657262003                     | AAAPL1234C                     | pras@gmail.c               | com                |                        |                                        |      |
|             | Individual's Address           |                                |                            |                    |                        |                                        |      |
|             | Surve No.                      | Building Name                  | Flat No                    | Floor No           | Road                   | Location/Area                          |      |
|             | 34/5                           | Karan Bharati                  | 1                          | 1                  | Satara Road            | Pune                                   |      |
|             | State *                        | District *                     | Taluka *                   | Village/City *     | Pin Code *             |                                        |      |
|             | Maharashtra 🔹                  | Pune                           | <ul> <li>Haveli</li> </ul> | Pune               | 411043                 |                                        |      |
|             | Bank account details for refu  | and amount credit              | Branch Name                | * Account Number * | Account Holder Name As | Per Bank Account *                     |      |
|             |                                | Avic Bank                      | New Delhi                  | 0532013000         | Prasmita Katkar        |                                        |      |
|             | Save                           | Pre                            | evious                     | Next               |                        |                                        |      |

- Enter Stamp purchaser Personal, Address details and Bank details for refund amount credit.

► F

# 5. Stamp Details

|                        | Department of<br>Governme       | Registration                                                                                                    | on & Stan<br>shtra | nps                                     |                               |                | नोंदर्ण    | ो व मुद्रांक विभाग<br>महाराष्ट्र शासन | <b>H</b> |
|------------------------|---------------------------------|----------------------------------------------------------------------------------------------------|--------------------|-----------------------------------------|-------------------------------|----------------|------------|---------------------------------------|----------|
| Applicant Details      | Stamp Purchaser Details         | Stamp Details                                                                                                    | Document           | Details Document Upload                 |                               |                |            |                                       | Logout   |
|                        |                                 |                                                                                                    |                    |                                         |                               | Ľ              | )ata Entry | y for Refund                          |          |
|                        |                                 |                                                                                                    |                    |                                         |                               |                | Your Refu  | nd Token No is: 2011201900004         |          |
|                        | Stamp Details                   |                                                                                                    |                    |                                         |                               |                |            |                                       |          |
|                        | Select Stamp Sub Type           | eChallan                                                                                                    | • <u>Vie</u>       | ew Sample eChallan                      |                               |                |            |                                       |          |
|                        | Details of office in which na   | me it is purchased                                                                                                    |                    |                                         |                               |                |            |                                       |          |
|                        | District *                      | Office *                                                                                                    |                    |                                         |                               |                |            |                                       |          |
|                        | Pune v                          | Select                                                                                                    |                    |                                         |                               |                |            |                                       |          |
|                        | GRN No. *<br>MH000620607201820E | GRN Date * 20/11/2019                                                                                                    | GF<br>10           | N Amount *                              |                               |                |            |                                       |          |
|                        | View Challan                    | I hereby confirmed and a second second s | that the shown c   | hallan is the same of which I want refu | nd.                           |                |            |                                       |          |
|                        |                                 |                                                                                                    | Stamp Sub Type     | Number                                  | Date                          | Amount         |            |                                       |          |
|                        |                                 | Edit                                                                                                    | eChallan           | MH000620607201920E                      | 20/11/2019                    | 500            | Delete     |                                       |          |
|                        |                                 | Edit                                                                                                    | eChallan           | MH000620607201820E                      | 20/11/2019                    | 1000           | Delete     |                                       |          |
|                        | Submit & Add More Stam          | np Details                                                                                                    |                    | Previous Next                           |                               |                |            |                                       |          |
|                        |                                 |                                                                                                    |                    |                                         |                               |                |            |                                       |          |
|                        |                                 | Сору                                                                                                    | right © 2016 Desi  | ned and Hosted by : National Informa    | itics Centre <u>( NIC )</u> , | Maharashtra, P | une.       |                                       |          |
| localhost:51293/PDF/eC | hallan.jpg                      |                                                                                                    |                    |                                         |                               |                |            |                                       | •        |

- Select Stamp Type and enter stamp details. \_
- User can refer sample challan for entering stamp details. -
- User can also view challan if stamp type is eChallan, Simple Receipt and eSBTR. \_
- User can add multiple stamps as shown below. -

#### 6. Document Details

|                | Department of<br>Governme  | Registration<br>nt of Maharashi                    | & Stamps<br>ra        |                     |                   |                          | नोंदणी                       | ा <b>व मुद्रांक वि</b><br>महाराष्ट्र शासन | वेभाग<br>1 | H      |
|----------------|----------------------------|----------------------------------------------------|-----------------------|---------------------|-------------------|--------------------------|------------------------------|-------------------------------------------|------------|--------|
| licant Details | Stamp Purchaser Details    | Stamp Details                                      | Document Details      | Document Uplo       | oad               |                          |                              |                                           |            | Logout |
|                | Data En                    | try for Refun                                      | d                     |                     |                   |                          |                              |                                           |            |        |
|                |                            |                                                    |                       | ····                | ( )               |                          | Your Refun                   | d Token No is: 201120                     | 01900004   |        |
|                | Status of Stamp / Document |                                                    |                       |                     |                   |                          |                              |                                           |            |        |
|                | Reason Details             | Used for a document and signed by all or any party |                       |                     |                   |                          |                              |                                           | •          |        |
|                | Article Description        | 47(C)(T)-Document in                               |                       | Title of document   | ining             | 0                        |                              |                                           | •          |        |
|                | is document                | Registered                                         | Unregistered          |                     |                   | पिक गहाणखत               |                              |                                           |            |        |
|                | District *                 | Pune                                               | SR Office *           |                     | S.R. Haveli 1     | •                        | Document Year *              | 2019                                      |            |        |
|                | Document Number *          | 1                                                  | Date of exec          | cution *            | 20/11/2019        |                          | Date of Registration *       | 20/11/2019                                |            |        |
|                |                            | View Index II                                      | I hereby o            | confirm that the sh | own Index II of o | document is t            | he same of which I want refu | nd                                        |            |        |
|                | Reason of docume           | nt being absolutely vo                             | id in law from the be | ginning?            | test              |                          |                              |                                           |            |        |
|                | Save Previous Next         |                                                    |                       |                     |                   |                          |                              |                                           |            |        |
|                |                            | Copyright                                          | © 2016 Designed and   | Hosted by : Nationa | I Informatics Cer | ntre <u>( NIC )</u> , Ma | aharashtra, Pune.            |                                           |            |        |
|                |                            |                                                    |                       |                     |                   |                          |                              |                                           |            |        |

- Select Reason For Refund and Reason Details.
- Select the document is Registered or Unregistered.
- The User can View INDEX II by entering document details.
- Enter answers of questions given in the form.

Þ

#### 7. Document Upload

| aver and          | Department of Registration & Stamps<br>Government of Maharashtra                                                              | नोंदणी व मुद्रांक विभाग<br>महाराष्ट्र शासन |        |  |  |  |  |  |
|-------------------|----------------------------------------------------------------------------------------------------|--------------------------------------------|--------|--|--|--|--|--|
| Applicant Details | Stamp Purchaser Details Stamp Details Document Details Document Upload                                                        |                                            | Logout |  |  |  |  |  |
|                   |                                                                                                    | Data Entry for Refund                      |        |  |  |  |  |  |
|                   |                                                                                                    | Your Refund Token No is: 2011201900004     |        |  |  |  |  |  |
|                   | Document Upload                                                                                                    |                                            |        |  |  |  |  |  |
|                   | Document required to be uploaded                                                                                              |                                            |        |  |  |  |  |  |
|                   | Proof of the Reason of document being absolutely void in law from the beginning                                               |                                            |        |  |  |  |  |  |
|                   | Copy Of Original document                                                                                                    |                                            |        |  |  |  |  |  |
|                   | Cancelled blank cheque or first page of Passbook (clearly showing Name of Applicant, Account Number                           | r, Bank Name, IFSC Code)                   |        |  |  |  |  |  |
|                   |                                                                                                    |                                            |        |  |  |  |  |  |
|                   | Select Document for upload Cancelled blank cheque or first page of f 🔻 Choose File No file choser                             | n Upload File                              |        |  |  |  |  |  |
|                   | Document Uploaded Fi                                                                                                    | ile Name                                   |        |  |  |  |  |  |
|                   | Proof of the Reason of document being absolutely void in law from the beginning                                               | Affidavit<br>(1).pdf Delete View File      |        |  |  |  |  |  |
|                   | Copy Of Original document                                                                                                    | Affidavit<br>(2).pdf Delete View File      |        |  |  |  |  |  |
|                   | Cancelled blank cheque or first page of Passbook (clearly showing Name of Applicant,<br>Account Number, Bank Name, IFSC Code) | ffidavit.pdf Delete View File              |        |  |  |  |  |  |
| Previous Next     |                                                                                                    |                                            |        |  |  |  |  |  |
|                   | Copyright © 2016 Designed and Hosted by : National Informatics Centre ( NIC ). M                                              | Aaharashtra, Pune.                         |        |  |  |  |  |  |
|                   |                                                                                                    |                                            |        |  |  |  |  |  |

- Upload all required documents display on the page.
- The user can delete the uploaded file and can also view the uploaded file.
- Important Instructions for file upload
  - File size must be less than 100kb
  - File extension must be .PDF

# 8.1 Acknowledge Page

| Department of Registration & Stamps नोंदणी व मुद्रांक विभाग<br>Government of Maharashtra महाराष्ट्र शासन | Ð      |
|----------------------------------------------------------------------------------------------------|--------|
|                                                                                                    | Logout |
| Ackonwledgment                                                                                           |        |
| Download Data Entry Preview                                                                              |        |
| Your Refund Token No. is : 2011201900004                                                                 |        |
| Previous Submit Data                                                                                     |        |
|                                                                                                    | '      |
|                                                                                                    |        |

- The user (Public) can view Data Entry Preview and submit the data.

## 8.2 Acknowledge Page

| Department of Registration & Stamps<br>Government of Maharashtra                                |                            |                            | नोंदणी व मुद्रांक विभाग<br>महाराष्ट्र शासन | ŧ      |
|-------------------------------------------------------------------------------------------------|----------------------------|----------------------------|--------------------------------------------|--------|
|                                                                                                 |                            |                            |                                            | Logout |
| A                                                                                               | ckonwledgment              |                            |                                            |        |
|                                                                                                 | Download Receipt           |                            |                                            |        |
| Below are the suggestive form                                                                   | ats for Refund Applicatio  | n, Affidavit, Statement    |                                            |        |
| Refund Application format                                                                       | Affidavit format           | Statement format           |                                            |        |
|                                                                                                 |                            |                            |                                            |        |
| Your Data for                                                                                   | Hetund is received succes  | nnn4                       |                                            |        |
| Impo                                                                                            | ortant Instructions        |                            |                                            |        |
| Only data entry in this module will not be construed as 'Submi-                                 | ssion of the Refund App    | plication'. The applicant  | has to submit the 'Refund                  |        |
| a) to the concerned Collector of Stamps for a refund of stamps                                  | s within the time limit pr | escribed under the Mal     | narashtra Stamp Act and                    |        |
| b) to the concerned Joint District Registrar for Refund of Reg<br>months from date of e-Payment | gistration Fee (which is   | not utilized for registrat | ion of document) within 6                  |        |
|                                                                                                 |                            |                            |                                            |        |
|                                                                                                 |                            |                            |                                            |        |
|                                                                                                 |                            |                            |                                            |        |
|                                                                                                 |                            |                            |                                            |        |
|                                                                                                 |                            |                            |                                            |        |
| Convright © 2016 Designed and Hosted by                                                         | v · National Informatics ( | Centre (NIC) Maharashi     | tra Dune                                   |        |

- The user (Public) can download suggestive formats of Refund Application, Affidavit, and Statement.

# 1. Home Page (JDR/ COS Login)

| Department of Registration & Stamps     Government of Maharashtra                                                                                                    | नोंदणी व मुद्रांक विभाग<br>महाराष्ट्र शासन                                                                                                    |
|----------------------------------------------------------------------------------------------------|----------------------------------------------------------------------------------------------------|
| Sections of MSA Cos Offices Address List + FAQ                                                                                                    | Login English 💌                                                                                                    |
| Refund Mo                                                                                                    | dule                                                                                                    |
| About the Module     The module has been developed and made available by the Department of Stamps and Registration.     It provides to the citizen, the facility of online data entry for Refund of Stamp or Refund of Registration     Fee (which is not utilized for registration of document). This Module will help in the disposal of Refund     applications in an efficient and transparent manner.     Citizen can:     1) Enter the data of their refund application properly,     2) Modify the data, if required,     3) Prepare the application, required affidavit etc.,     4) Submit the data and get the Refund ID Number,     5) Know the status of the application excloses the Actions taken the Department) online and through SMS | Modify Entry / View Status         Refund Token No.         Password       Enter Password         95496       Enter Captcha         Modify       View Status       Forgot Password |
| 6) Download the copies of the letter or the order issued by the authority. Important Instructions                                                                                                    |                                                                                                    |
| Only data entry in this module will not be construed as "Submission of the Refund Application'.<br>The applicant has to submit the 'Refund Application' physically<br>a) to the concerned Collector of Stamps for a refund of stamps within the time limit prescribed<br>under the Maharashtra Stamp Act and<br>b) to the concerned Joint District Registrar for Refund of Registration Fee (which is not utilized<br>for registration of document) within 6 months from date of e-Payment<br>I understand the above instructions regarding physical submission of Application                                                                                                    |                                                                                                    |
| New Entry                                                                                                    |                                                                                                    |
|                                                                                                    |                                                                                                    |
|                                                                                                    |                                                                                                    |

Click on Login button on home page for login. \_

# 2. Login Page

| Department of Registra<br>Government of Maha | ation & Stamps<br>arashtra |                            |      | नोंदणी व मुद्रांक विभाग<br>महाराष्ट्र शासन | Ð    |
|----------------------------------------------|----------------------------|----------------------------|------|--------------------------------------------|------|
|                                              |                            |                            |      |                                            | Home |
|                                              | Log                        | jin - For Official users o | only |                                            |      |
|                                              | Login ID:                  | JDRPUNE                    |      |                                            |      |
|                                              | Password:                  |                            |      |                                            |      |
|                                              | 41545                      | 41545                      |      |                                            |      |
|                                              |                            | Login                      |      |                                            |      |
|                                              |                            |                            |      |                                            |      |
|                                              |                            |                            |      |                                            |      |
|                                              |                            |                            |      |                                            |      |
|                                              |                            |                            |      |                                            |      |
|                                              |                            |                            |      |                                            |      |
|                                              |                            |                            |      |                                            |      |
|                                              |                            |                            |      |                                            |      |
|                                              |                            |                            |      |                                            |      |
|                                              |                            |                            |      |                                            |      |
| 4                                            |                            |                            |      |                                            | •    |

- Enter Login ID, Password and captcha to login the application.

#### **3.1 Physical Submission**

| Departmen<br>Gove              | nt of Registration & Stamps<br>ernment of Maharashtra                                                                                                    | नोंदणी व मुद्रांक विभाग<br>महाराष्ट्र शासन             | Ê      |
|--------------------------------|----------------------------------------------------------------------------------------------------|--------------------------------------------------------|--------|
| Physical Submission Search Cas | se Treasury Bill Offline - Old Entry - Reports -                                                                                                    |                                                        | Logout |
|                                |                                                                                                    | Login ID : JDRPUNE<br>Designation : Collector of Stamp |        |
|                                | Physical Submiss                                                                                                    | sion                                                   |        |
|                                | Select case of Select case of Select | nd Stamp Duty Refund                                   |        |
|                                |                                                                                                    |                                                        |        |
|                                |                                                                                                    |                                                        |        |
|                                |                                                                                                    |                                                        |        |
|                                |                                                                                                    |                                                        |        |
|                                |                                                                                                    |                                                        |        |
|                                |                                                                                                    |                                                        |        |
|                                |                                                                                                    |                                                        |        |
| 4                              |                                                                                                    |                                                        |        |

- After successful login, user (JDR / COS) has to select Registration fee or Stamp duty.

## 3.2 Physical Submission (Continued...)

| De                  | partment o<br>Governn | of Registra<br>nent of Maha | ntion & Sta<br>arashtra | mps                     |               |                       | नोंदग       | गी व मुद्रांक विभाग<br>महाराष्ट्र शासन                 | ŧ      |
|---------------------|-----------------------|-----------------------------|-------------------------|-------------------------|---------------|-----------------------|-------------|--------------------------------------------------------|--------|
| Physical Submission | Search Case           | Treasury Bill               | Offline 🗸               | Old Entry - Report      | s <b>-</b>    |                       |             |                                                        | Logout |
|                     |                       |                             |                         |                         |               |                       |             | Login ID : JDRPUNE<br>Designation : Collector of Stamp |        |
|                     |                       |                             |                         | Physical                | Submission    |                       |             | $\overline{}$                                          |        |
| Stamp               | Duty Refund           |                             |                         |                         |               |                       |             |                                                        |        |
|                     |                       |                             |                         | Search by Refund Token  | No. Search by | Date Search by Amount | t           |                                                        |        |
|                     |                       |                             |                         |                         |               |                       |             |                                                        |        |
|                     |                       |                             | Case Number             | Applicant Name          | Stamp Amt     | Last Action           | Action Date |                                                        |        |
|                     |                       | Select                      |                         | Amit D Mande            | 5000001       | Data Entry Completed  | 20/10/2019  |                                                        |        |
|                     |                       | Select                      |                         | Sid Dattatray Bhise     | 4444          | Data Entry Completed  | 20/11/2019  |                                                        |        |
|                     |                       | Select                      |                         | Prasmita Vasant Katkar  | 1500          | Data Entry Completed  | 20/11/2019  |                                                        |        |
|                     |                       | OCICCI                      |                         | Trasilita vasani Natkai | 1500          | Data Entry Completed  | 20/11/2013  |                                                        |        |
|                     |                       |                             |                         |                         |               |                       |             |                                                        |        |
|                     |                       |                             |                         |                         |               |                       |             |                                                        |        |
|                     |                       |                             |                         |                         |               |                       |             |                                                        |        |
|                     |                       |                             |                         |                         |               |                       |             |                                                        |        |
|                     |                       |                             |                         |                         |               |                       |             |                                                        |        |

- On physical submission form, list of pending cases is displayed.

## 3.3 Physical Submission (Continued...)

| Department o                    | f Registration & St<br>ent of Maharashtra | tamps                    |               |                       | नोंद        | णी व मुद्रांक विभाग<br>महाराष्ट्र शासन                 | ŧ      |
|---------------------------------|-------------------------------------------|--------------------------|---------------|-----------------------|-------------|--------------------------------------------------------|--------|
| Physical Submission Search Case | Treasury Bill Offline 🗸                   | Old Entry - Reports      | 5 🗸           |                       |             |                                                        | Logout |
|                                 |                                           |                          |               |                       |             | Login ID : JDRPUNE<br>Designation : Collector of Stamp |        |
|                                 |                                           | Physical                 | Submission    |                       |             |                                                        |        |
| Stamp Duty Refund               |                                           | Search by Refund Token I | No. Search by | Date Search by Amount |             |                                                        |        |
|                                 | Case Number                               | Applicant Name           | Stamp Amt     | Last Action           | Action Date |                                                        |        |
|                                 | Select                                    | Amit D Mande             | 5000001       | Data Entry Completed  | 20/10/2019  |                                                        |        |
|                                 | Select                                    | Sid Dattatray Bhise      | 4444          | Data Entry Completed  | 20/11/2019  |                                                        |        |
|                                 | Select                                    | Prasmita Vasant Katkar   | 1500          | Data Entry Completed  | 20/11/2019  |                                                        |        |
|                                 |                                           | View Data                | Accept        |                       |             |                                                        |        |
|                                 |                                           |                          |               |                       |             |                                                        |        |
|                                 |                                           |                          |               |                       |             |                                                        |        |
|                                 |                                           |                          |               |                       |             |                                                        |        |

- Click on View Data to view data entry of selected case, PDE will open on New Tab.
- Select the record from grid and click on accept for further processing.

## 3.4 Physical Submission (Continued...)

|                     | epartment o<br>Governm | localhost:51293 says<br>Do you want to accept application having Refund Token No. |                               |                            | नोंदणी<br>उ                        | H           |                                        |                       |
|---------------------|------------------------|-----------------------------------------------------------------------------------|-------------------------------|----------------------------|------------------------------------|-------------|----------------------------------------|-----------------------|
| Physical Submission | Search Case            | Treasury Bill Of                                                                  | 2011201300004 with stamp amou | int < 1500/-               | OK Cancel                          |             |                                        | Logout                |
|                     |                        |                                                                                   |                               |                            |                                    |             | Login ID : JDRPL<br>Designation : Coll | JNE<br>ector of Stamp |
|                     |                        |                                                                                   | Physical                      | Submission                 |                                    |             |                                        | )                     |
| Stan                | np Duty Refund         |                                                                                   | Search by Refund Token N      | lo. <sup>©</sup> Search by | Date <sup>©</sup> Search by Amount |             |                                        |                       |
|                     |                        | Case N                                                                            | umber Applicant Name          | Stamp Amt                  | Last Action                        | Action Date |                                        |                       |
|                     |                        | Select                                                                            | Amit D Mande                  | 5000001                    | Data Entry Completed               | 20/10/2019  |                                        |                       |
|                     |                        | Select                                                                            | Sid Dattatray Bhise           | 4444                       | Data Entry Completed               | 20/11/2019  |                                        |                       |
|                     |                        | Select                                                                            | Amar Vasant Katkar            | 500                        | Data Entry Completed               | 20/11/2019  |                                        |                       |
|                     |                        | Select                                                                            | Prasmita Vasant Katkar        | 1500                       | Data Entry Completed               | 20/11/2019  |                                        |                       |
|                     |                        |                                                                                   | View Data                     | Accept                     |                                    |             | ,                                      | J                     |
|                     |                        |                                                                                   |                               |                            |                                    |             |                                        |                       |

•

- Confirmation message will appear after clicking on accept button as shown below.

F.

## 3.5 Physical Submission (Continued...)

| weeks and      | Department of<br>Governme | Registration & Stamps<br>nt of Maharashtra  |                                   | नोंदणी व मुद्रांक विभाग<br>महाराष्ट्र शासन    |          |
|----------------|---------------------------|---------------------------------------------|-----------------------------------|-----------------------------------------------|----------|
| Physical Submi | ssion Search Case         | Treasury Bill Offline 👻 Old Entry 👻 Reports | •                                 |                                               | Logout   |
|                |                           |                                             |                                   | Login ID : JDRPUNE<br>Designation : Collector | of Stamp |
|                |                           | Physical S                                  | Submission                        |                                               |          |
|                | Stamp Duty Refund         | © Search by Refund Token N                  | . Search by Date Search by Amount |                                               |          |
|                |                           |                                             | $\checkmark$                      |                                               |          |
|                |                           | Application accepted With Cas               | se No:JDRPUNE/REF/00032/2019      |                                               |          |
|                |                           |                                             | ок                                |                                               |          |
|                |                           |                                             |                                   |                                               |          |
|                |                           |                                             |                                   |                                               |          |
|                |                           |                                             |                                   |                                               |          |
|                |                           |                                             |                                   |                                               |          |
|                |                           |                                             |                                   |                                               |          |
|                |                           |                                             |                                   |                                               |          |

- Case number is assigned for the accepted record as shown below

#### 4.1 Search Case

| H      |
|--------|
| Logout |
|        |
|        |
|        |
|        |
|        |
|        |
|        |
|        |
|        |
|        |
|        |
|        |

- On search case page, cases which are accepted on Physical submission will be displayed.
- After selecting a case from grid, user (JDR / COS) can query to party, sanction the claim, Reject the claim or View History.
- To query to party, user (JDR / COS) needs to upload Query letter and enter date of query and submit the form.

## 4.2 Search Case (Continued...)

|                | Department o<br>Governm | of Registration & an an an an an an an an an an an an an | Stamps         |                                                                                           | नोंदणी व मुद्रांक<br>महाराष्ट्र शास                                                    | विभाग<br>न                           |                     |
|----------------|-------------------------|----------------------------------------------------------|----------------|-------------------------------------------------------------------------------------------|----------------------------------------------------------------------------------------|--------------------------------------|---------------------|
| Physical Submi | ssion Search Case       | Treasury Bill Offline                                    | Old Entry -    | Reports +                                                                                 |                                                                                        |                                      | Logout              |
|                |                         |                                                          |                |                                                                                           | Lo<br>De                                                                               | gin ID : JDRPUI<br>signation : Colle | NE<br>ctor of Stamp |
|                |                         |                                                          |                | Search Case                                                                               |                                                                                        |                                      |                     |
|                | Stamp Duty Refund       | Cas<br>Select JDRPUNE                                    | Search by Case | e No. <sup>©</sup> Search by Refund Token No. <sup>©</sup> Sea<br>where the successfully. | arch by Date <sup>©</sup> Search by Amount<br>Action Action Date<br>e query 20/11/2019 |                                      |                     |

- On Clicking Submit Button Query Letter uploaded alert displayed as shown below.

## 4.3 Search Case (Continued...)

|                | Department of R<br>Government | Registration & Stamps<br>It of Maharashtra |                               |             |                | नोंदणी व मु<br>महाराष्               | द्रांक विभाग<br>ट्र शासन | <b>F</b> |
|----------------|-------------------------------|--------------------------------------------|-------------------------------|-------------|----------------|--------------------------------------|--------------------------|----------|
| Physical Submi | ssion Search Case Tr          | reasury Bill Offline - Old Entry -         | <ul> <li>Reports -</li> </ul> |             |                |                                      |                          | Logout   |
|                |                               |                                            |                               |             |                | Login ID : JDRP<br>Designation : Col | UNE<br>lector of Stamp   |          |
|                |                               |                                            | Search Case                   |             |                |                                      |                          |          |
|                | Stamp Duty Refund             | Search by C                                | ase No. Search by Refun       | d Token No. | Search by Date | e Search by Amount                   |                          |          |
|                |                               | Case Number                                | Applicant Name                | Stamp Amt   | Last Action    | Action Date                          |                          |          |
|                |                               | Select JDRPUNE/REF/00032/2019              | Prasmita Vasant Katkar        | 1500        | Raise query    | 21/11/2019                           |                          |          |
|                |                               | Acknowledge Qu                             | ery Reply Query 2             | View Status | History        |                                      |                          |          |
|                | Upload Reply                  | Choose File                                | e Reply_letter.pdf            |             |                |                                      |                          |          |
|                | Date Of Reply                 | 21/11/2019                                 |                               |             |                |                                      |                          |          |
|                |                               | Submit                                     | t                             |             |                |                                      |                          |          |
|                |                               |                                            |                               |             |                |                                      | )                        |          |
|                |                               |                                            |                               |             |                |                                      |                          |          |
| 1              |                               |                                            |                               |             |                |                                      |                          |          |

- To Acknowledge Query Reply, user (JDR / COS) needs to Upload Query letter and enter date of reply and submit the form.

## 4.4 Search Case (Continued...)

| and and        | Department of Registration & Stamps<br>Government of Maharashtra                                                                                                    | नोंदणी व मुद्रांक विभाग<br>महाराष्ट्र शासन                                                      |
|----------------|----------------------------------------------------------------------------------------------------|-------------------------------------------------------------------------------------------------|
| Physical Submi | ssion Search Case Treasury Bill Offline - Old Entry - Reports -                                                                                                    | Logout                                                                                          |
|                |                                                                                                    | Login ID : JDRPUNE<br>Designation : Collector of Stamp                                          |
|                | Search Case                                                                                                    |                                                                                                 |
|                | Stamp Duty Refund Search by Case No.® Search by Refund Token No.® Search by Case No.® Search by Refund Token No.® Search by Case No.® Search by Refund Token No.® Search by Case No.® Search by Refund Token No.® Search by Case No.® Search by Case N | Search by Date <sup>®</sup> Search by Amount<br>Son Action<br>Date<br>Y- te reply to 20/11/2019 |
|                |                                                                                                    |                                                                                                 |

- On submitting the form Query Reply uploaded alert displayed as shown below.

## 4.5 Search Case (Continued...)

|                 | Department<br>Gover | t of Registrat<br>mment of Mahar | ion & Stamps<br>rashtra               |                                         |                     |                         | नोंदणी<br>म            | व मुद्रांक विभाग<br>हाराष्ट्र शासन                 | H      |
|-----------------|---------------------|----------------------------------|---------------------------------------|-----------------------------------------|---------------------|-------------------------|------------------------|----------------------------------------------------|--------|
| Physical Submis | sion Search Case    | Treasury Bill                    | Offline - Old Entry                   | ✓ Reports ✓                             |                     |                         |                        |                                                    | Logout |
|                 |                     |                                  |                                       |                                         |                     |                         |                        | Login ID : JDRPUNE<br>Designation : Collector of S | tamp   |
|                 |                     |                                  |                                       | Search Case                             |                     |                         |                        |                                                    |        |
|                 | Stamp Duty Refund   |                                  | Search by 0                           | Case No. <sup>©</sup> Search by Refu    | ind Token No. S     | earch by Date           | Search by Amount       |                                                    |        |
|                 |                     | Select J                         | Case Number<br>IDRPUNE/REF/00032/2019 | Applicant Name<br>Prasmita Vasant Katka | Stamp Amt<br>r 1500 | Last Action<br>Scrutiny | Action Date 21/11/2019 |                                                    |        |
|                 | I                   | Query to Party                   | Sanction                              | Claim                                   | Reject Claim        |                         | View Status History    | ·                                                  |        |
|                 | Upload              | Sanction Order Letter            | Choose Fi                             | e Sanction_letter.pdf                   |                     |                         |                        |                                                    |        |
|                 | Date Of             | f Sanction Order                 | 21/11/2019<br>Subm                    | it                                      |                     |                         |                        |                                                    |        |
|                 |                     |                                  |                                       |                                         |                     |                         |                        |                                                    |        |
| 4               |                     |                                  |                                       |                                         |                     |                         |                        |                                                    |        |

- To Sanction Claim, user (JDR / COS) needs to Upload Sanction Order letter and enter date of Sanction and submit the form.

## 4.6 Search Case (Continued...)

|                | Department o<br>Governm | of Registration | ion & Star<br>ashtra | nps           |                                                                | नोंदणी व मुद्रांक विभाग<br>महाराष्ट्र शासन | Ħ                  |
|----------------|-------------------------|-----------------|----------------------|---------------|----------------------------------------------------------------|--------------------------------------------|--------------------|
| Physical Submi | ssion Search Case       | Treasury Bill   | Offline -            | Old Entry 👻   | Reports 🗸                                                      |                                            | Logout             |
|                |                         |                 |                      |               |                                                                | Login ID : JDRPUN<br>Designation : Collec  | IE<br>tor of Stamp |
|                |                         |                 |                      |               | Search Case                                                    |                                            |                    |
|                | Stamp Duty Refund       |                 | ⊚s                   | earch by Case | No. <sup>©</sup> Search by Refund Token No. <sup>©</sup> Searc | h by Date <sup>©</sup> Search by Amount    |                    |
|                |                         |                 |                      |               | $\checkmark$                                                   |                                            |                    |
|                |                         |                 |                      | Sanction o    | order uploaded successfully.                                   |                                            |                    |
|                |                         |                 |                      |               | ок                                                             |                                            |                    |
|                |                         |                 |                      |               |                                                                |                                            |                    |
|                |                         |                 |                      |               |                                                                |                                            |                    |
|                |                         |                 |                      |               |                                                                |                                            |                    |
|                |                         |                 |                      |               |                                                                |                                            |                    |
|                |                         |                 |                      |               |                                                                |                                            |                    |

- On submitting the form Sanction Order uploaded alert displayed as shown below.

## 4.7 Search Case (Continued...)

| Departmen                      | nt of Registration &<br>ernment of Maharashtra | & Stamps         |                         |               |                | नोंदणी व<br><sub>मह</sub> | ा मुद्रांक विभाग<br>प्रराष्ट्र शासन              | Ð        |
|--------------------------------|------------------------------------------------|------------------|-------------------------|---------------|----------------|---------------------------|--------------------------------------------------|----------|
| Physical Submission Search Cas | e Treasury Bill Offlin                         | e 🗸 Old Entry 🗸  | • Reports •             |               |                |                           |                                                  | Logout   |
|                                |                                                |                  |                         |               |                |                           | Login ID : JDRPUNE<br>Designation : Collector of | of Stamp |
|                                |                                                |                  | Search Case             |               |                |                           |                                                  |          |
| Stamp Duty Refund              |                                                | Search by C      | ase No. Search by Refun | d Token No. S | Search by Date | Search by Amount          |                                                  |          |
|                                | C                                              | ise Number       | Applicant Name          | Stamp Amt     | Last Action    | Action Date               |                                                  |          |
|                                | Select JDRPUN                                  | E/REF/00032/2019 | Prasmita Vasant Katkar  | 1500          | Scrutiny       | 21/11/2019                |                                                  |          |
|                                | Query to Party                                 | Sanction         | Claim R                 | eject Claim   |                | View Status History       |                                                  |          |
| Uploar                         | d Reject Order Letter                          | Choose File      | Reject_letter.pdf       |               |                |                           |                                                  |          |
| Date C                         | Df Reject Order                                | 21/11/2019       |                         |               |                |                           |                                                  |          |
|                                |                                                | Submit           | t                       |               |                |                           |                                                  |          |
|                                |                                                |                  |                         |               |                |                           |                                                  |          |
|                                |                                                |                  |                         |               |                |                           | )                                                |          |
|                                |                                                |                  |                         |               |                |                           |                                                  |          |

- To Reject Claim, user (JDR / COS) needs to Upload Reject Order letter and enter date of Reject Order and submit the form.

## 4.8 Search Case (Continued...)

| worke week       | Department o<br>Governn | of Registration & St<br>ment of Maharashtra | amps           |                                         | नोंदणी व मुद्रांक विभ<br>महाराष्ट्र शासन                          | ाग 🚑                     |
|------------------|-------------------------|---------------------------------------------|----------------|-----------------------------------------|-------------------------------------------------------------------|--------------------------|
| Physical Submiss | sion Search Case        | Treasury Bill Offline 🗸                     | Old Entry 🗸    | Reports 🗸                               |                                                                   | Logout                   |
|                  |                         |                                             |                |                                         | Login IE<br>Designa                                               | ion : Collector of Stamp |
|                  |                         |                                             |                | Search Case                             |                                                                   |                          |
|                  | Stamp Duty Refund       |                                             | Search by Case | e No. <sup>©</sup> Search by Refund Tok | ken No. <sup>©</sup> Search by Date <sup>©</sup> Search by Amount |                          |
|                  |                         |                                             |                | $\checkmark$                            |                                                                   |                          |
|                  |                         |                                             | Reject o       | rder uploaded succ                      | essfully.                                                         |                          |
|                  |                         |                                             |                | ок                                      |                                                                   |                          |
|                  |                         |                                             |                |                                         |                                                                   |                          |
|                  |                         |                                             |                |                                         |                                                                   |                          |
|                  |                         |                                             |                |                                         |                                                                   |                          |
|                  |                         |                                             |                |                                         |                                                                   |                          |
|                  |                         |                                             |                |                                         |                                                                   |                          |

- On submitting the form Reject Order Uploaded alert displayed as shown below.

# 4.9 Search Case (Continued...)

|                | Departm         | ent of Registra                                      | tion & Star    | nps               |                                    |                      |                | नोंदणी              | व मदांक विभा | ar<br>lose           |
|----------------|-----------------|------------------------------------------------------|----------------|-------------------|------------------------------------|----------------------|----------------|---------------------|--------------|----------------------|
| Dhysical Submi |                 |                                                      |                | Ref               | und Status Histor                  | y                    |                |                     |              | Logout               |
|                |                 | Case N                                               | Case No        |                   | •                                  | Status               |                |                     | ne           | Logout               |
|                |                 |                                                      | 20/            |                   | Data Entry                         | Data Entry Completed |                |                     |              | DDDUNG               |
|                |                 | JDRPUNE/REF/0003                                     | 2/2019         | 21/11/2019        | Case is un                         | der scrutiny w       | /ith CoS       |                     |              | : Collector of Stamp |
|                |                 |                                                      |                |                   | Search Case                        |                      |                |                     |              |                      |
|                | Stamp Duty Refu | nd                                                   |                | arah hu Casa Na   | Search by Defu                     | ad Takan Na 🔿 🤅      | Search by Date | Secret by Amount    |              |                      |
|                |                 |                                                      | 05             | earch by Case No. | Search by Refu                     | id loken No.⊕3       | search by Date | Search by Amount    |              |                      |
|                |                 | Case Number Applicant Name Stamp Amt Last Action Dat |                |                   |                                    |                      |                | Action Date         |              |                      |
|                |                 | Select                                               | JDRPUNE/REF/00 | 032/2019 Prasm    | nita Vasant Katkar 1500 Scrutiny 2 |                      | 21/11/2019     | 21/11/2019          |              |                      |
|                |                 | Query to Part                                        | у              | Sanction Claim    |                                    | Reject Claim         |                | View Status History | ·            |                      |
|                |                 |                                                      |                |                   |                                    |                      |                |                     |              |                      |
|                |                 |                                                      |                |                   |                                    |                      |                |                     |              |                      |
|                |                 |                                                      |                |                   |                                    |                      |                |                     |              |                      |
|                |                 |                                                      |                |                   |                                    |                      |                |                     |              |                      |
|                |                 |                                                      |                |                   |                                    |                      |                |                     |              |                      |
|                |                 |                                                      |                |                   |                                    |                      |                |                     |              |                      |
|                |                 |                                                      |                |                   |                                    |                      |                |                     |              |                      |
|                |                 |                                                      |                |                   |                                    |                      |                |                     |              |                      |

- To View Status History click on View Status History Button, Status History is displayed as shown below.
- User (JDR / COS) can view uploaded document on clicking View File OR download File button.

#### 5.1 Treasury Bill

|                | Department o<br>Governm | of Registration & Sta<br>nent of Maharashtra | mps                                 |                |                       | नोंदणी व मुद्र<br>महाराष्ट्र                        | ांक विभाग<br>शासन | <b>F</b> |
|----------------|-------------------------|----------------------------------------------|-------------------------------------|----------------|-----------------------|-----------------------------------------------------|-------------------|----------|
| Physical Submi | ssion Search Case       | Treasury Bill Offline -                      | Old Entry 🗸 Reports 🗸               |                |                       |                                                     |                   | Logout   |
|                |                         |                                              |                                     |                |                       | Login ID : JDRPUNE<br>Designation : Collector of St | amp               |          |
|                |                         |                                              | Treasury B                          | ill            |                       |                                                     |                   |          |
|                | Stamp Duty Refund       |                                              |                                     |                |                       |                                                     |                   |          |
|                |                         |                                              | Search by Case No.⊖ Search by F     | lefund Token f | No. Search by Date    | Search by Amount                                    |                   |          |
|                |                         |                                              |                                     | Storen         |                       | Action                                              |                   |          |
|                |                         | Case Numb                                    | ber Applicant Name                  | Amt            | Last Action           | Date                                                |                   |          |
|                |                         | Select JDRPUNE/REF/00                        | 0032/2019 Prasmita Vasant<br>Katkar | 1500           | Sanction the<br>claim | 21/11/2019                                          |                   |          |
|                |                         | Date of Bill                                 | 21/11/2019                          |                |                       |                                                     |                   |          |
|                |                         | Bill No                                      | 1                                   |                |                       |                                                     |                   |          |
|                |                         |                                              | Submission Bill                     |                |                       |                                                     |                   |          |
|                |                         |                                              |                                     |                |                       |                                                     |                   |          |
|                |                         |                                              |                                     |                |                       |                                                     |                   |          |
|                |                         |                                              |                                     |                |                       |                                                     |                   |          |
|                |                         |                                              |                                     |                |                       |                                                     |                   |          |
|                |                         |                                              |                                     |                |                       |                                                     |                   |          |

- To Submit Treasury Bill details, enter Date of Submission and Bill No and submit the form.

- F

## 5.2 Treasury Bill (Continued...)

|                | Department o<br>Governm | of Registration<br>ment of Maharas | on & Stamps<br>shtra  |                                                                                       | नोंदणी व मुद्रांक विभाग<br>महाराष्ट्र शासन             |        |
|----------------|-------------------------|------------------------------------|-----------------------|---------------------------------------------------------------------------------------|--------------------------------------------------------|--------|
| Physical Submi | ssion Search Case       | Treasury Bill (                    | Offline - Old Entry - | Reports -                                                                             |                                                        | Logout |
|                |                         |                                    |                       |                                                                                       | Login ID : JDRPUNE<br>Designation : Collector of Stamp |        |
|                |                         |                                    |                       | Treasury Bill                                                                         |                                                        |        |
|                | Stamp Duty Refund       | Select                             | Search by Case I      | No. Search by Refund Token No. Search by<br>south the submitted bill to Treasury Succ | y Date Search by Amount<br>Date<br>019                 |        |
|                |                         |                                    |                       |                                                                                       |                                                        |        |

- After the Submission of Bill the following popup message is displayed as shown below.

#### 5.3 Treasury Bill (Continued...)

| Departmen                       | t of Registration & Stamps<br>mment of Maharashtra |                                     | नोंदणी व मुद्रांक विभाग<br>महाराष्ट्र शासन |                       |                |       |                                     |                         |
|---------------------------------|----------------------------------------------------|-------------------------------------|--------------------------------------------|-----------------------|----------------|-------|-------------------------------------|-------------------------|
| Physical Submission Search Case | e Treasury Bill Offline - Old Entry                | ✓ Reports ✓                         |                                            |                       |                |       |                                     | Logout                  |
|                                 |                                                    |                                     |                                            |                       |                |       | Login ID : JDRP<br>Designation : Co | UNE<br>llector of Stamp |
|                                 |                                                    | Treasury Bill                       |                                            |                       |                |       |                                     | )                       |
| Stamp Duty Refund               | Search by C                                        | Case No. <sup>©</sup> Search by Ref | und Token N                                | lo. Search by Date    | Search by An   | nount |                                     |                         |
|                                 | Case Number                                        | Applicant Name                      | Stamp<br>Amt                               | Last Action           | Action<br>Date |       |                                     |                         |
|                                 | Select JDRPUNE/REF/00032/2019                      | Prasmita Vasant<br>Katkar           | 1500                                       | Submission of<br>Bill | 21/11/2019     |       |                                     |                         |
|                                 | Date of sanction                                   | 21/11/2019                          |                                            |                       |                |       |                                     |                         |
|                                 |                                                    | sanction By Treasu                  | ıry                                        |                       |                |       |                                     |                         |
|                                 |                                                    |                                     |                                            |                       |                |       |                                     |                         |
|                                 |                                                    |                                     |                                            |                       |                |       |                                     |                         |
|                                 |                                                    |                                     |                                            |                       |                |       |                                     |                         |
|                                 |                                                    |                                     |                                            |                       |                |       |                                     |                         |

- To Sanction Treasury Bill, user needs to enter Date of Sanction and submit the form.

## 5.4 Treasury Bill (Continued...)

| Department of Registration & Stamps     Government of Maharashtra                                                                           | नोंदणी व मुद्रांक विभाग<br>महाराष्ट्र शासन                                   |
|----------------------------------------------------------------------------------------------------|------------------------------------------------------------------------------|
| Physical Submission Search Case Treasury Bill Offline - Old Entry - Reports -                                                               | Logout                                                                       |
|                                                                                                    | Login ID : JDRPUNE<br>Designation : Collector of Stamp                       |
| Treasury Bill                                                                                                    |                                                                              |
| Search by Case No.® Search by Refund Token No.® Search by<br>Case<br>Select JDRPUNER<br>Treasury has sanctioned the Bill Successfully<br>CK | by Date <sup>®</sup> Search by Amount<br>Action Date<br>rry 20/11/2019<br>y. |

- After Sanction of Treasury Bill the Following popup message is displayed as shown below.

#### 5.5 Treasury Bill (Continued...)

|                | Department o<br>Governm | of Registration & Stamp<br>ment of Maharashtra | )S                             |              |                         | नोंदण           | ी व मुद्रांक विभाग<br>महाराष्ट्र शासन                 | ŧ      |
|----------------|-------------------------|------------------------------------------------|--------------------------------|--------------|-------------------------|-----------------|-------------------------------------------------------|--------|
| Physical Submi | ssion Search Case       | Treasury Bill Offline → Old                    | Entry - Reports -              |              |                         |                 |                                                       | Logout |
|                |                         |                                                |                                |              |                         |                 | Login ID : JDRPUNE<br>Designation : Collector of Stam | 1p     |
|                |                         |                                                | Treasury Bi                    | II           |                         |                 |                                                       |        |
|                | Stamp Duty Refund       | <br>                                           | ch by Case No Search by R      | efund Token  | No Search by Date       | Search by Am    | ount                                                  |        |
|                |                         | - Star                                         | Sh by Gase No. Search by R     |              | no.o Search by Date     | o search by Ain | ount -                                                |        |
|                |                         | Case Number                                    | Applicant Name                 | Stamp<br>Amt | Last Action             | Action<br>Date  |                                                       |        |
|                |                         | Select JDRPUNE/REF/00032/2                     | 2019 Prasmita Vasant<br>Katkar | 1500         | Sanction by<br>Treasury | 21/11/2019      |                                                       |        |
|                |                         | Date of cheque/transfer                        | 21/11/2019                     |              |                         |                 |                                                       |        |
|                |                         | Cheque /Transfer Deta                          | ails 12323                     |              |                         |                 |                                                       |        |
|                |                         |                                                | Money Transfer                 | red          |                         |                 |                                                       |        |
|                |                         |                                                |                                |              |                         |                 |                                                       |        |
|                |                         |                                                |                                |              |                         |                 |                                                       |        |
|                |                         |                                                |                                |              |                         |                 |                                                       |        |
|                |                         |                                                |                                |              |                         |                 |                                                       |        |
|                |                         |                                                |                                |              |                         |                 |                                                       |        |

- To enter money transfer details, user needs to enter Date of Cheque/ Transfer and cheque/TransferDetails.

## 5.6 Treasury Bill (Continued...)

| Bepartment<br>Govern            | cof Registration & Stamps<br>nment of Maharashtra |                                                     | नोंदणी व मुद्रांक विभाग<br>महाराष्ट्र शासन |                            |
|---------------------------------|---------------------------------------------------|-----------------------------------------------------|--------------------------------------------|----------------------------|
| Physical Submission Search Case | Treasury Bill Offline → Old Entry →               | Reports -                                           |                                            | Logout                     |
|                                 |                                                   |                                                     | Login ID : JDRI<br>Designation : Co        | PUNE<br>billector of Stamp |
|                                 |                                                   | Treasury Bill                                       |                                            |                            |
| Stamp Duty Refund               | Search by Case                                    | No.® Search by Refund Token No.® Search by Date® Se | earch by Amount                            |                            |
|                                 |                                                   | $\checkmark$                                        |                                            |                            |
|                                 | The refund cheque is ready/Money                  | has been transferred and the case has               | been disposed                              |                            |
|                                 |                                                   | ок                                                  |                                            |                            |
|                                 |                                                   |                                                     |                                            |                            |
|                                 |                                                   |                                                     |                                            |                            |
|                                 |                                                   |                                                     |                                            |                            |
|                                 |                                                   |                                                     |                                            |                            |
|                                 |                                                   |                                                     |                                            |                            |

- After Clicking on Money Transferred the following Popup message is displayed as shown below.

#### 6.1 Offline > Data entry

- JDR can do Public Data entry using this option.

#### 6.2 Offline > Skip No.

| Department of R                     | egistration & Stamps<br>of Maharashtra |                                  | नोंद          | णी व मुद्रांक विभाग<br>महाराष्ट्र शासन | <b>H</b> |
|-------------------------------------|----------------------------------------|----------------------------------|---------------|----------------------------------------|----------|
| Physical Submission Search Case Tre | easury Bill Offline 🗸 Old Entry        | - Reports -                      |               |                                        | Logout   |
|                                     | Login ID : .<br>Designation            | JDRPUNE<br>1: Collector of Stamp |               |                                        |          |
|                                     |                                        | Manually Accepted Cases          |               |                                        |          |
|                                     | Enter number of skipped case           | 25 1                             | Proceed       |                                        |          |
|                                     | Case Number                            | Manually Accepted Date           | Refund Code   |                                        |          |
|                                     | JDRPUNE/REF/00033/2019                 | 21/11/2019                       | 2111201900005 |                                        |          |
|                                     |                                        | Save                             |               |                                        |          |
|                                     |                                        |                                  |               |                                        |          |
|                                     |                                        |                                  |               |                                        |          |
|                                     |                                        |                                  |               |                                        |          |
|                                     |                                        |                                  |               |                                        |          |
|                                     |                                        |                                  |               |                                        |          |
|                                     |                                        |                                  |               |                                        |          |

- JDR can enter skip case details.
- To enter skip case details, enter number skipped cases and click on Proceed button.
- After that enter
- manually accepted Date and Refund Code and click on save.

# 6.2 Offline > Acceptance

|                | Department o<br>Governn | of Registration & state of Maharashtra | Stamps             |              |                                               | नोंदणी व मुद्रांक विभाग<br>महाराष्ट्र शासन |   |
|----------------|-------------------------|----------------------------------------|--------------------|--------------|-----------------------------------------------|--------------------------------------------|---|
| Physical Submi | ission Search Case      | Treasury Bill Offline                  | Old Entry 🗸        | Reports -    |                                               | Logou                                      | ŧ |
|                |                         |                                        |                    |              | Login ID : JDRPUNE<br>Designation : Collector | of Stamp                                   |   |
|                |                         |                                        |                    | Manually Ent | ry                                            |                                            |   |
|                | Stamp Duty Refund       |                                        |                    |              |                                               |                                            |   |
|                |                         | Enter Skippe                           | ed case date 20/   | 11/2019      | Proceed                                       |                                            |   |
|                |                         | Case Number                            | Applicant Name     | Stamp Amt    | Last Action                                   | Action Date                                |   |
|                |                         | Select                                 | Amar Vasant Katkar | 500          | Data Entry Completed                          | 20/11/2019                                 |   |
|                |                         |                                        | Vi                 | ew Data Ad   | ccept                                         |                                            |   |
|                |                         |                                        |                    |              |                                               |                                            |   |
|                |                         |                                        |                    |              |                                               |                                            |   |
|                |                         |                                        |                    |              |                                               |                                            |   |
|                |                         |                                        |                    |              |                                               |                                            |   |
|                |                         |                                        |                    |              |                                               |                                            |   |
|                |                         |                                        |                    |              |                                               |                                            |   |
| •              |                         |                                        |                    |              |                                               |                                            | • |

- JDR can Accept manually entered case using this option.
- To accept the case select case from grid and click on accept button.

#### 7.1 Search Case

|                 | Departmen<br>Gove | t of Registr<br>mment of Mar | ation & Sta<br>arashtra | amps            |                              | नोंदणी व मुद्रांक विभाग<br>महाराष्ट्र शासन |                                   |                |       |                           | ŧ                                |
|-----------------|-------------------|------------------------------|-------------------------|-----------------|------------------------------|--------------------------------------------|-----------------------------------|----------------|-------|---------------------------|----------------------------------|
| Physical Submis | ssion Search Cas  | e Treasury Bill              | Offline -               | Old Entry 🗸     | Reports -                    |                                            |                                   |                |       |                           | Logout                           |
|                 |                   |                              |                         |                 |                              |                                            |                                   |                |       | Login ID :<br>Designation | JDRPUNE<br>n : Collector of Stam |
| (               |                   |                              |                         |                 | Search (                     | Case                                       |                                   |                |       |                           |                                  |
|                 | Stamp Duty Refund |                              |                         | O Search by Cas | se No. <sup>©</sup> Search b | oy Refund T                                | oken No. Search by Date           | Search by An   | nount |                           |                                  |
|                 |                   |                              | Case Num                | nber A          | pplicant Name                | Stamp<br>Amt                               | Last Action                       | Action<br>Date |       |                           |                                  |
|                 |                   | Select                       | JDRPUNE/REF/0           | 00032/2019 Pr   | rasmita Vasant<br>Katkar     | 5001000                                    | Acknowledge the reply to<br>query | 21/11/2019     |       |                           |                                  |
|                 |                   |                              | Query to Par            | ty              | Forward                      | to DIG                                     | View Status Hist                  | ory            |       |                           |                                  |
|                 | Forwar            | rd To:                       |                         | Additional/Dep  | puty Collector of \$         | Stamp Pune                                 | ۲                                 |                |       |                           |                                  |
|                 | Upload            | I covering Letter            |                         | Choose File     | Covering_letter.p            | df                                         |                                   |                |       |                           |                                  |
|                 | Date C            | of Letter                    |                         | 21/11/2019      |                              |                                            |                                   |                |       |                           |                                  |
|                 |                   |                              |                         | Submit          |                              |                                            |                                   |                |       |                           |                                  |
|                 |                   |                              |                         |                 |                              |                                            |                                   |                |       |                           | _                                |

- JDR / COS can forward cases to DIG, which have stamp amount greater than Rs. 500000.
- To Forward to DIG, the user (JDR / COS) needs to upload covering letter and enter date of letter.

## 7.2 Search Case (Continued...)

| Departn                    | nent of Registration & Stamps<br>overnment of Maharashtra | नोंदणी व मुद्रांक विभाग<br>महाराष्ट्र शासन                          |
|----------------------------|-----------------------------------------------------------|---------------------------------------------------------------------|
| Physical Submission Search | l Case Treasury Bill Offline - Old Entry - Reports -      | Logout                                                              |
|                            |                                                           | Login ID : JDRPUNE<br>Designation : Collector of Stamp              |
|                            | Search Case                                               |                                                                     |
| Stamp Duty Ref             | Search by Case No.® Search by Refund                      | Token No. <sup>©</sup> Search by Date <sup>©</sup> Search by Amount |

- Popup message will appear after claim forward to DIG as shown below.

#### 8.1 DIG Login – Home page

|           | Department of Re<br>Government | gistration & Stamps<br>of Maharashtra |                           |               | नोंदर्ण                       | ी व मुद्रांक विभाग<br>महाराष्ट्र शासन | г <b>(В</b> )                                    |               |
|-----------|--------------------------------|---------------------------------------|---------------------------|---------------|-------------------------------|---------------------------------------|--------------------------------------------------|---------------|
| Home Repo | rts ▼                          |                                       |                           |               |                               |                                       |                                                  | Logout        |
|           |                                |                                       |                           |               |                               | <b>Login</b><br>Desigi                | ID : DIGPUNE<br>nation : Additional/Deputy Colle | ctor of Stamp |
| 9         | Ç                              |                                       | Search Case               | e             |                               |                                       |                                                  |               |
|           |                                | ◯ Search by                           | Case No. Search by Re     | efund Token N | o. <sup>©</sup> Search by Dat | te <sup>©</sup> Search by Amo         | ount                                             |               |
|           |                                |                                       |                           |               |                               |                                       |                                                  |               |
|           |                                | Case Number                           | Applicant Name            | Stamp<br>Amt  | Status                        | Status<br>Date                        |                                                  |               |
|           |                                | Select JDRPUNE/REF/00032/2019         | Prasmita Vasant<br>Katkar | 5001000       | Submit to<br>DIG/ACS          | 21/11/2019                            |                                                  |               |
|           |                                | Acknow                                | ledge the case Vie        | ew Status His | tory                          |                                       |                                                  |               |
|           | Date of Receipt                | 21/11/2019<br>Subm                    | it                        |               |                               |                                       |                                                  |               |
| (         |                                |                                       |                           |               |                               |                                       |                                                  |               |

- Login to the application With DIG credentials.
- After successful login, DIG needs to acknowledge the case.
- To acknowledge the case select case from grid and click on Acknowledge the case button.
- Enter Date of receipt and submit the form.

## 8.2 DIG Login – Home page (Continued...)

| andre and | Department of Registration & Stamps<br>Government of Maharashtra | नोंदणी व मुद्रांक विभाग<br>महाराष्ट्र शासन                               |
|-----------|------------------------------------------------------------------|--------------------------------------------------------------------------|
| Home Rep  | orts +                                                           | Logout                                                                   |
|           |                                                                  | Login ID : DIGPUNE<br>Designation : Additional/Deputy Collector of Stamp |
|           | Search Case                                                      |                                                                          |
|           | Search by Case No.® Search by Refund Token                       | No. Search by Date Search by Amount                                      |

- Popup message will appear after Acknowledge the Case by DIG as shown below.

#### 8.3 DIG Login – Home Page (Continued...)

| Home Reports -                                                                                                    |        |
|----------------------------------------------------------------------------------------------------|--------|
|                                                                                                    | Logout |
| Login ID : DIGPUNE<br>Designation : Additional/Deputy Collector of Stamp                                                                   |        |
| Search Case                                                                                                    |        |
| Search by Case No. Search by Refund Token No. Search by Date Search by Amount                                                              |        |
| Case Number     Applicant Name     Stamp<br>Amt     Status     Status                                                                      |        |
| Select         JDRPUNE/REF/00032/2019         Prasmita Vasant<br>Katkar         5001000         Acknowledge the<br>case         21/11/2019 |        |
| Query to JDR         Forward to IGR         View Status History                                                                            |        |
| Forward To: Collector Of Stamp Pune City                                                                                                   |        |
| Upload Query Letter Choose File Query_letter.pdf                                                                                           |        |
| Date of Query 21/11/2019                                                                                                    |        |
| Submit                                                                                                    |        |
|                                                                                                    |        |
|                                                                                                    |        |

- DIG can Query to JDR, Forward to IGR, Sanction the claim, Reject the claim or View Status History.
- To Query to JDR, user (DIG) needs to Upload Query letter and enter date of Query and submit the form.

#### **8.4 Sanction Claim**

- Sanction Claim process is same as JDR please refer step no 4.5.

#### 8.5 Reject Claim

- Reject Claim process is same as JDR please refer step no 4.7.

#### **8.6 View Status History**

- View Status History process is same as JDR please refer step no 4.9.

#### 8.7 DIG Login – Home Page (Continued...)

| Departme       | ent of Registration & Stamps<br>vernment of Maharashtra |                                     |                                              | नोंदणी व मुद्रांक विभाग<br>महाराष्ट्र शासन | H      |
|----------------|---------------------------------------------------------|-------------------------------------|----------------------------------------------|--------------------------------------------|--------|
| Home Reports - |                                                         |                                     |                                              |                                            | Logout |
|                |                                                         |                                     | Login ID : DIGPUNE<br>Designation : Addition | nal/Deputy Collector of Stamp              |        |
|                |                                                         | Search Case                         |                                              |                                            |        |
|                | Search by                                               | Case No. Search by Refund To        | ken No. Search by Date                       | Search by Amount                           |        |
|                | Case Number                                             | Applicant Name Stamp<br>Amt         | Status                                       | Status<br>Date                             |        |
|                | Select JDRPUNE/REF/00032/2019                           | Prasmita Vasant<br>500100<br>Katkar | 0 Acknowledge the case                       | 21/11/2019                                 |        |
|                | Query to JDR                                            | Forward to IGR                      | View Status Hist                             | ory                                        |        |
| For            | ward To: Inspector                                      | General of Stamps and Registratio   | n (IGR) 🔻                                    |                                            |        |
| Uplo           | oad covering Letter Choose F                            | ile Covering_letter.pdf             |                                              |                                            |        |
| Date           | Of Letter 21/11/2019                                    |                                     |                                              |                                            |        |
|                | Subm                                                    | nit                                 |                                              |                                            |        |
|                |                                                         |                                     |                                              |                                            |        |
|                |                                                         |                                     |                                              |                                            |        |

- To Forward to IGR, User (DIG) needs to upload Covering letter and Enter Date of letter and submit the Form.

#### 9.1 IGR Login – Search Case

| and and     | Department of R<br>Government | egistration & Stamps<br>of Maharashtra             |                                              |                                                    | नोंदणी व मुद्रांक विभाग<br>महाराष्ट्र शासन            | ŧ      |
|-------------|-------------------------------|----------------------------------------------------|----------------------------------------------|----------------------------------------------------|-------------------------------------------------------|--------|
| Search Case | Appeal Cases Reports          |                                                    |                                              |                                                    |                                                       | Logout |
|             |                               |                                                    |                                              | Login ID : IG<br>Designation :                     | R<br>Inspector General of Stamps and Registration (II | GR)    |
|             |                               |                                                    | Search Case                                  |                                                    |                                                       |        |
|             |                               | Search by Case N                                   | lo. Search by Refund To                      | ken No. <sup>©</sup> Search by Date <sup>©</sup> : | Search by Amount                                      |        |
|             |                               | Case Number Ap Select JDRPUNE/REF/00032/2019 Prasm | oplicant Name Stam<br>nita Vasant Katkar 500 | p Amt Status S<br>1000 Submit to CCRA              | Status Date<br>21/11/2019                             |        |
|             |                               | Acknowledge                                        | the case View State                          | us History                                         |                                                       |        |
|             | Date of Receipt               | 21/11/2019<br>Submit                               | ]                                            |                                                    |                                                       |        |
|             |                               |                                                    |                                              |                                                    |                                                       |        |
|             |                               |                                                    |                                              |                                                    |                                                       |        |
|             |                               |                                                    |                                              |                                                    |                                                       |        |

- To acknowledge the case, the user (IGR) needs to enter the date of receipt and submit the form.

#### 9.2 IGR Login - Search Case (Continued...)

| weite and   | Departmen<br>Gover | t of Registration &<br>rnment of Maharashtra | Stamps         |                           |              |                                 | ā                         | नोंदणी व<br>महा | मुद्रांक विभाग<br>राष्ट्र शासन | ŧ      |
|-------------|--------------------|----------------------------------------------|----------------|---------------------------|--------------|---------------------------------|---------------------------|-----------------|--------------------------------|--------|
| Search Case | Appeal Cases Re    | eports                                       |                |                           |              |                                 |                           |                 |                                | Logout |
|             |                    |                                              |                |                           |              | Login ID<br>Designation         | : IGR<br>on : Inspector G | eneral of Stam  | os and Registration (IGR)      |        |
|             |                    |                                              |                | Search (                  | Case         |                                 |                           |                 |                                |        |
|             |                    |                                              | O Search by    | Case No. Search b         | oy Refund ⊺  | ſoken No. <sup>©</sup> Search k | by Date○ Search           | n by Amount     |                                |        |
|             |                    | Case                                         | Number         | Applicant Name            | Stamp<br>Amt | Status                          | Sta<br>Da                 | tus<br>te       |                                |        |
|             |                    | Select JDRPUNE/F                             | REF/00032/2019 | Prasmita Vasant<br>Katkar | 5001000      | Acknowledge the<br>(For CCRA)   | e case 21/11/<br>.)       | /2019           |                                |        |
|             |                    | Query to DIG                                 | Sanctio        | on Claim                  | Rej          | ect Claim                       | View Sta                  | atus History    |                                |        |
|             | Forwar             | rd To:                                       | Additiona      | I/Deputy Collector of S   | Stamp Pune   | T                               |                           |                 |                                |        |
|             | Upload             | I Query Letter                               | Choose F       | ile Query_letter.pdf      |              |                                 |                           |                 |                                |        |
|             | Date of            | f Query                                      | 21/11/2019     | )                         |              |                                 |                           |                 |                                |        |
|             |                    |                                              | Subn           | nit                       |              |                                 |                           |                 |                                |        |
|             | (                  |                                              |                |                           |              |                                 |                           |                 |                                |        |
| •           |                    |                                              |                |                           |              |                                 |                           |                 |                                | •      |

- To Query to DIG, the user needs to upload query letter and date of query and submit the form.

#### **9.3 Sanction Claim**

- Sanction Claim process is same as JDR please refer step no 4.5.

#### 9.4 Reject Claim

- Reject Claim process is same as JDR please refer step no 4.7.

#### 9.5 View Status History

- View Status History process is same as JDR please refer step no 4.9.

## **10.1 Appeal Cases**

|             | Department of Registration & Stamps<br>Government of Maharashtra |       |                            |                           |              |                              | नोंदण                  | <b>ी व मुद्रांक</b><br>महाराष्ट्र श | 5 विभाग<br><sup>ासन</sup> | Ð      |
|-------------|------------------------------------------------------------------|-------|----------------------------|---------------------------|--------------|------------------------------|------------------------|-------------------------------------|---------------------------|--------|
| Search Case | Appeal Cases Re                                                  | ports |                            |                           |              |                              |                        |                                     |                           | Logout |
|             |                                                                  |       |                            |                           |              | Login ID : I<br>Designation  | GR<br>I : Inspector Ge | neral of Stamps ar                  | nd Registration (I        | IGR)   |
|             |                                                                  |       |                            | Appeal Cas                | es           |                              |                        |                                     |                           | I      |
|             |                                                                  |       | Search by 0                | Case No. Search by        | Refund Token | No. Search by Date           | Search by Am           | ount                                |                           |        |
|             |                                                                  |       |                            |                           |              |                              |                        |                                     |                           |        |
|             |                                                                  |       | Case Number                | Applicant Name            | Stamp<br>Amt | Status                       | Status<br>Date         |                                     |                           |        |
|             |                                                                  | Sel   | ect JDRPUNE/REF/00030/2019 | Prasmita Vasant<br>Katkar | 2000001      | Rejection order in<br>Appeal | 20/11/2019             |                                     |                           |        |
|             |                                                                  | Sel   | ect JDRPUNE/REF/00032/2019 | Prasmita Vasant<br>Katkar | 5001000      | Reject the claim             | 21/11/2019             |                                     |                           |        |
|             |                                                                  |       |                            |                           |              |                              |                        |                                     |                           |        |
|             |                                                                  |       | Date of Appeal             | 21/11/2019                | 4            |                              |                        |                                     |                           |        |
|             |                                                                  |       |                            | Acknowledge               | the Appeal   |                              |                        |                                     | )                         |        |
|             |                                                                  |       |                            |                           |              |                              |                        |                                     |                           |        |
|             |                                                                  |       |                            |                           |              |                              |                        |                                     |                           |        |
|             |                                                                  |       |                            |                           |              |                              |                        |                                     |                           |        |

- To acknowledge the appeal, the user (IGR) needs enter the date of appeal 5.

- F

## **10.2 Appeal Cases**

| and and     | Department<br>Govern | of Registration & Stamps<br>ment of Maharashtra |                           |                 |                                     | नोंदणी             | व मुद्रांक विभाग<br>महाराष्ट्र शासन | <b>F</b> |
|-------------|----------------------|-------------------------------------------------|---------------------------|-----------------|-------------------------------------|--------------------|-------------------------------------|----------|
| Search Case | Appeal Cases Repo    | vrts                                            |                           |                 |                                     |                    |                                     | Logout   |
|             |                      |                                                 |                           |                 | Login ID : IGR<br>Designation : In: | spector General of | Stamps and Registration (IGR)       |          |
|             |                      |                                                 | Appeal Cas                | es              |                                     |                    |                                     |          |
|             |                      | Search by (                                     | Case No. Search by        | Refund Toker    | No. Search by Date                  | Search by Amour    | it                                  |          |
|             |                      | Case Number                                     | Applicant Name            | Stamp<br>Amt    | Status                              | Status<br>Date     |                                     |          |
|             |                      | Select JDRPUNE/REF/00030/2019                   | Prasmita Vasant<br>Katkar | 2000001         | Rejection order in<br>Appeal        | 20/11/2019         |                                     |          |
|             |                      | Select JDRPUNE/REF/00032/2019                   | Prasmita Vasant<br>Katkar | 5001000         | Acknowledge the<br>Appeal           | 21/11/2019         |                                     |          |
|             |                      | Upload order                                    | Choose File Sar           | ction_letter.pd | f                                   |                    |                                     |          |
|             |                      | Date of order                                   | 21/11/2019                |                 |                                     |                    |                                     |          |
|             |                      |                                                 | Rejection or              | ler in Appeal   | Sanction order in A                 | ppeal              |                                     |          |
|             |                      |                                                 |                           |                 |                                     |                    |                                     |          |
|             |                      |                                                 |                           |                 |                                     |                    |                                     |          |
|             |                      |                                                 |                           |                 |                                     |                    |                                     |          |
|             |                      |                                                 |                           |                 |                                     |                    |                                     |          |
| 4           |                      |                                                 |                           |                 |                                     |                    |                                     | •        |

- To Reject Order in appeal and Sanction order in appeal, user (IGR) needs to upload letter and enter the date of order and submit the form.

# **10.3 Appeal Cases**

| enerte and  | Department of Registration & Stamps<br>Government of Maharashtra | नोंदणी व मुद्रांक विभाग<br>महाराष्ट्र शासन                                         |
|-------------|------------------------------------------------------------------|------------------------------------------------------------------------------------|
| Search Case | Appeal Cases Reports                                             | Logout                                                                             |
|             |                                                                  | Login ID : IGR<br>Designation : Inspector General of Stamps and Registration (IGR) |
|             | Appeal Cases                                                     |                                                                                    |
|             | Search by Case No.® Search by Refund Token No.® Search by D      | ate <sup>©</sup> Search by Amount                                                  |
|             | Cas                                                              | Status<br>Date                                                                     |
|             | Select JDRPUNE Sanction order in Appeal uploaded successfully.   | 20/11/2019                                                                         |
|             | ок                                                               |                                                                                    |
|             |                                                                  |                                                                                    |
|             |                                                                  |                                                                                    |
|             |                                                                  |                                                                                    |
|             |                                                                  |                                                                                    |
|             |                                                                  |                                                                                    |
|             |                                                                  |                                                                                    |

- Popup message will appear after Sanction the order in appeal as shown below.